## 澳門地球物理暨氣象局 「InfoMet」安裝及使用

## ● 安裝

步驟一: 如果你已經安裝了舊版本的「InfoMet」請先移除舊版本, 然後

再安裝新版本。

- 步驟二: 從<u>本局網頁</u>下載「InfoMet」安裝程式
- 步驟三: 解壓下載檔案

| 🗁 SMGInfoMet         |                                                   |        |
|----------------------|---------------------------------------------------|--------|
| 檔案(E) 編輯(E) 檢視(V) 我  | 的最愛( <u>A</u> ) 工具( <u>T</u> ) 說明( <u>H</u> )     | 2      |
| 😌 上一頁 🔹 🕥 🖌 🏂 🍃      | 🔍 搜尋 🌔 資料夾 ╞ 🌮 🔀 🍤 🎹 -                            |        |
| 網址(D) 🛅 C:%MGInfoMet |                                                   | 🔽 🄁 移至 |
| setup.exe<br>Setup   | mginfomet.msi<br>Windows Installer 封裝<br>1,071 KB |        |
|                      |                                                   |        |
|                      |                                                   |        |
|                      |                                                   |        |

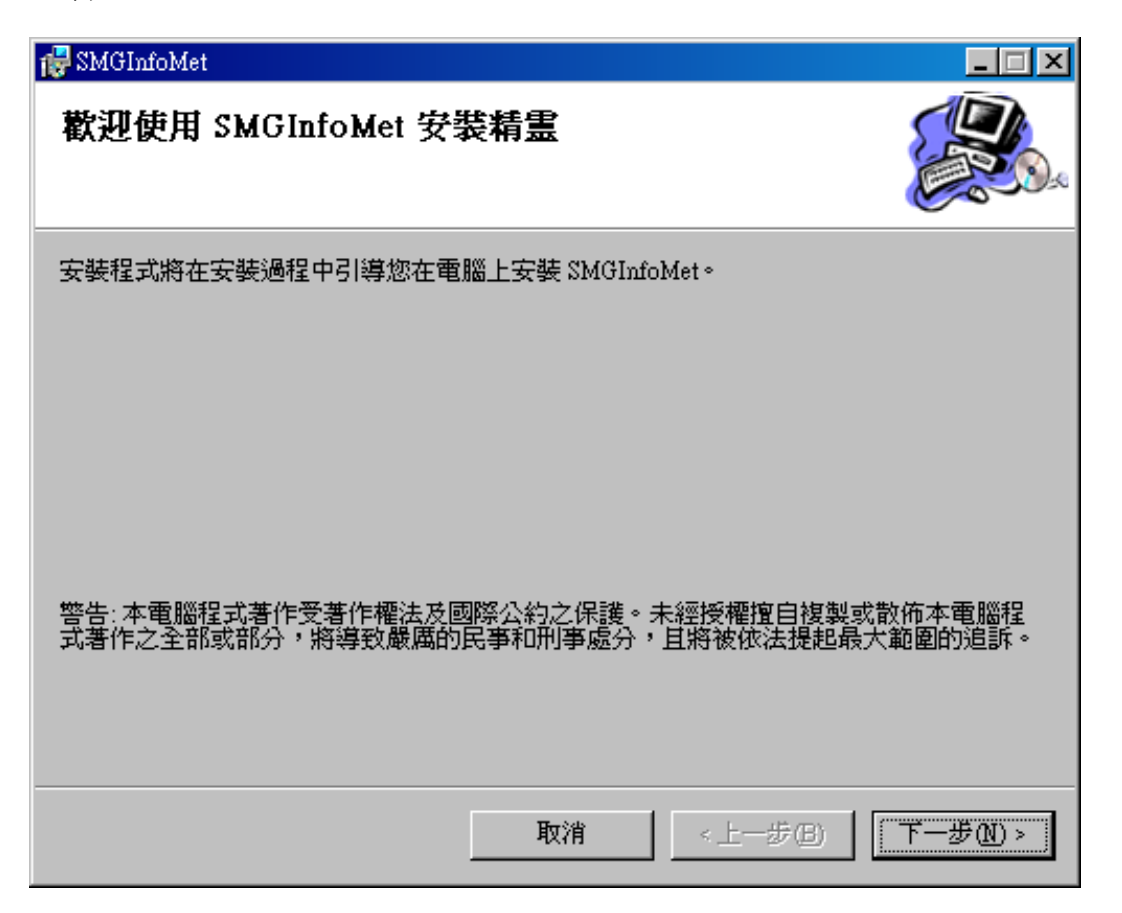

步驟五: 選擇或輸入安裝位置,再按"下一步"鍵

| 選擇安裝資料夾                                    |                           |
|--------------------------------------------|---------------------------|
| 安裝程式將安裝 SMGInfoMet 至下列                     | 資料夾。                      |
| 若要在此資料夾中安裝,諸按 [下一<br>料夾位置或按 [ <b>瀏覽</b> ]。 | ·步]。若要安裝至不同的資料夾,諸在下列方塊輸入資 |
| 資料夾(F):                                    |                           |
| C:\Program Files\SMGInfoMet\               | 瀏覽( <u>R</u> )            |
|                                            | 磁碟空間( <u>D</u> )          |
|                                            |                           |
| 爲您自己或此電腦的所有使用者多                            | 文録 SMUINIOMEC             |
| 爲您自己或此電腦的所有使用者3 ○ 所有使用者④                   | ten smainromeα            |

| 👹 SMGInfoMet       |                 |   | _ 🗆 🗵    |
|--------------------|-----------------|---|----------|
| 確認安裝               |                 |   |          |
| 安裝程式已經準備好在您的電腦上    | ·安裝 SMGInfoMet。 | , |          |
| · 請按 I下一步1 開始安裝。   |                 |   |          |
| 981X[1 3/]#3845X3X |                 |   |          |
|                    |                 |   |          |
|                    |                 |   |          |
|                    |                 |   |          |
|                    |                 |   |          |
|                    |                 |   |          |
|                    |                 |   |          |
|                    |                 |   |          |
|                    |                 |   |          |
|                    | <b>T</b> _245   | 1 |          |
|                    |                 |   | <u> </u> |

步驟七: 安裝完成

| 👹 SMGInfoMet                                    | _ 🗆 🗵 |
|-------------------------------------------------|-------|
| 安裝完成                                            |       |
| SMGInfoMet 已經成功安裝。                              |       |
| 諸按 [關閉] 結束安裝程式。                                 |       |
|                                                 |       |
|                                                 |       |
|                                                 |       |
|                                                 |       |
|                                                 |       |
|                                                 |       |
| 諸使用 Windows Update 米懷宣是否有 INEI Framework 的重人更新。 |       |
|                                                 |       |
| 取消 < 上一步(B)                                     | 開閉(C) |

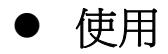

啓動: 可按[程式集]下的 InfoMet

|     | <b>1</b> | 程式集(₽) ▶  | 6        | Digital Image To Icon Converter | ٠  |   |           |     |
|-----|----------|-----------|----------|---------------------------------|----|---|-----------|-----|
|     |          |           | 6        | Icon to Any                     | ⊁  |   | l'an      |     |
|     | 1        | 我的最愛(▲) ▶ | <b>G</b> | InfoMet                         | Þ  | * | InfoMet   |     |
| lal |          | 交件(D) ▶   |          | Macromedia                      | ۱, | 6 | uninstall | S1S |

或 [桌面] 上的 InfoMet 圖像

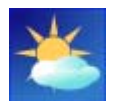

圖示: 在閣下的[工具列]中將對應當時發出的天氣狀況而有可能顯示以

下的圖示:

T1

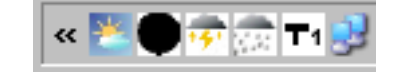

- 每小時溫度,相對濕度及天氣狀況。
- 代表現時正發出雷暴警告。
- 代表現時正發出強烈季侯風(黑球)警告。
- 代表現時正發出暴雨警告。
- 代表現時正發出1 號颱風警告,在發出颱風警告時,圖像將 根據當時發出的信號而更改。

## 菜單:

在[工具列]中,選 按鼠標右鍵,將展示出菜單:

| 狀態 | • |
|----|---|
| 選項 | • |
| 關於 |   |
| 離開 |   |

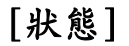

| 狀態 | • | ~ | 在線 |
|----|---|---|----|
| 選項 | • |   | 離線 |
| 關於 |   |   |    |
| 離開 |   |   |    |

在線 - 閣下的電腦將每五分鐘從本局網站中下載資料。

離線 – InfoMet 的資料將不會更新。而 InfoMet 的圖示將變 灰。 **▲●●●** 

[選項]

| 代理伺服器設定 | 狀態 ▶ |
|---------|------|
| 警告提示    | 選項 ▶ |
| 語言      | 關於   |
|         | 離開   |

代理伺服器設定 - 輸入閣下相對應的網絡設定。

| 代理伺 | 服器   |    |    | × |
|-----|------|----|----|---|
| _代  | 理伺服器 |    |    |   |
|     | 代理伺服 |    |    |   |
|     | 地址   |    | 端口 |   |
|     | 授權   |    |    |   |
| 用   | 戶名   |    | 密碼 |   |
|     |      |    |    |   |
|     |      | 確定 | 取消 |   |

警告提示 - 選擇閣下想顯示的信息,及是否需要音效提示。

| 警告提示        |       | ×                                         |
|-------------|-------|-------------------------------------------|
| <u>警告信號</u> |       |                                           |
| ▼ 類帶氣旋響告    |       |                                           |
| ▶ 暴雨警告信號    |       |                                           |
| ☑ 雷暴警告信號    |       |                                           |
| ▶ 通烈季候風信號   |       |                                           |
| ▶ 風暴潮警告     |       |                                           |
|             |       |                                           |
|             |       |                                           |
| 全選 全部清除     |       | ▶ 「「「「」」 「」 「」 「」 「」 「」 「」 「」 「」 「」 「」 「」 |
|             | 確定 取消 |                                           |
|             |       |                                           |

語言 - 分別提供了中,英,葡三種語言以供選擇。

移除

可按[程式集]下的 [InfoMet] 的 uninstall 即可。